Complete the form by entering the requested informa on in the fields. When

When the request has been approved, you will receive a no fica on in Workday and via email.